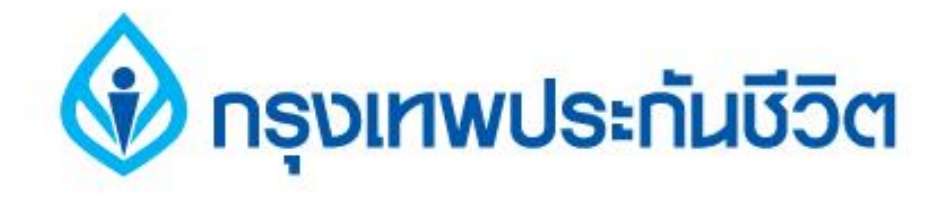

# คู่มือการชำระเงินบริการ Bill Payment ช่องทาง ATM

# ธนาคารออมสิน

#### 🚯 กรุงเทพประกันชีวิต

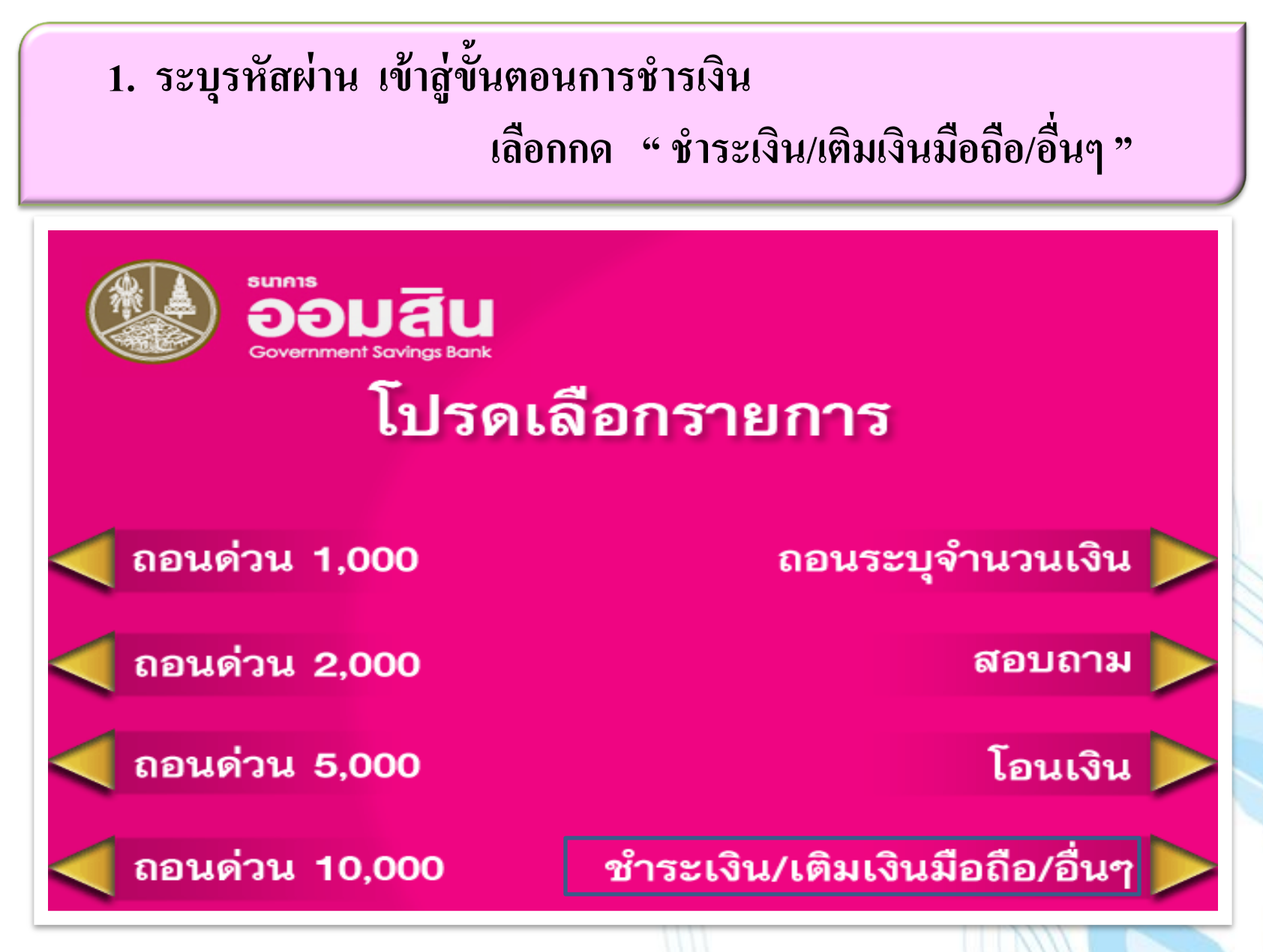

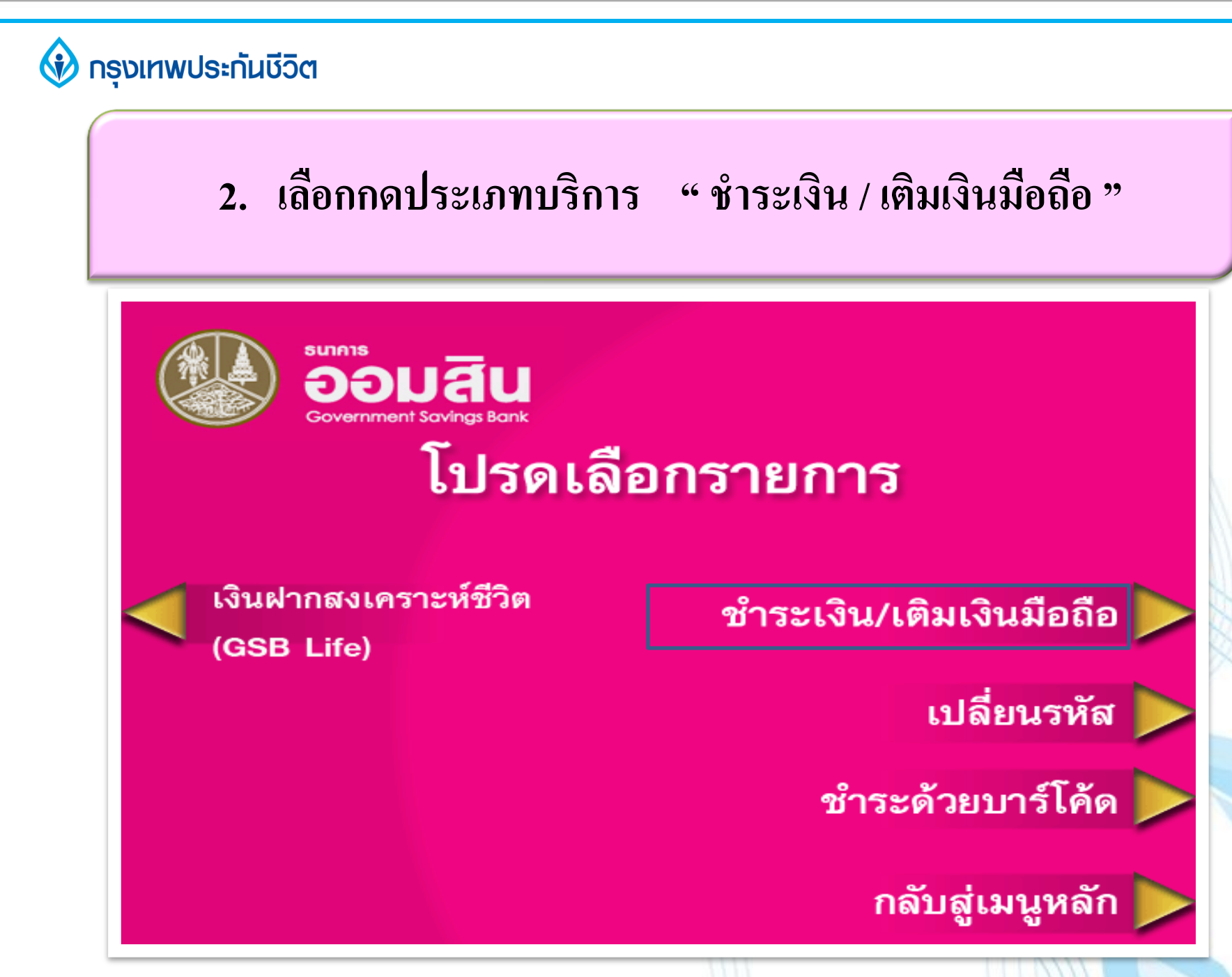

#### 🚯 กรุงเทพประกันชีวิต

เลือกกดประเภทบัญชี "ออมทรัพย์ หรือ กระแสรายวัน"
(บัญชีของผู้ชำระเงิน)

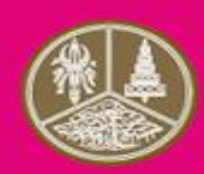

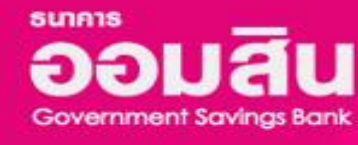

### โปรดเลือกประเภทบัญชี

เผื่อเรียก / ออมทรัพย์

กระแสรายวัน

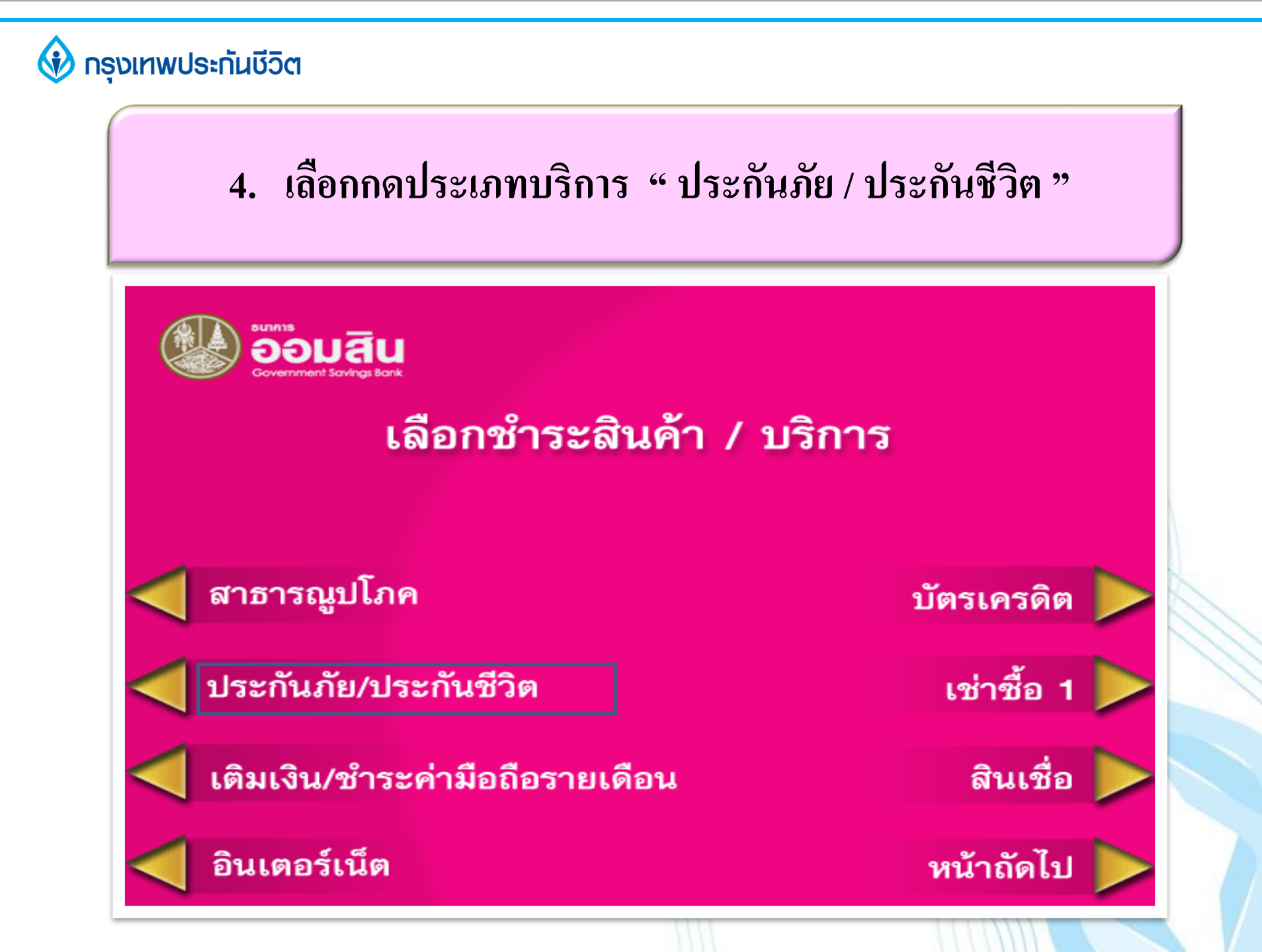

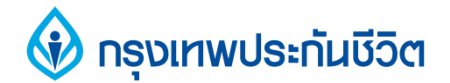

#### 5. ระบุรหัสบริษัท 2 หลัก "39" (ตรวจสอบจากหน้าจอ)

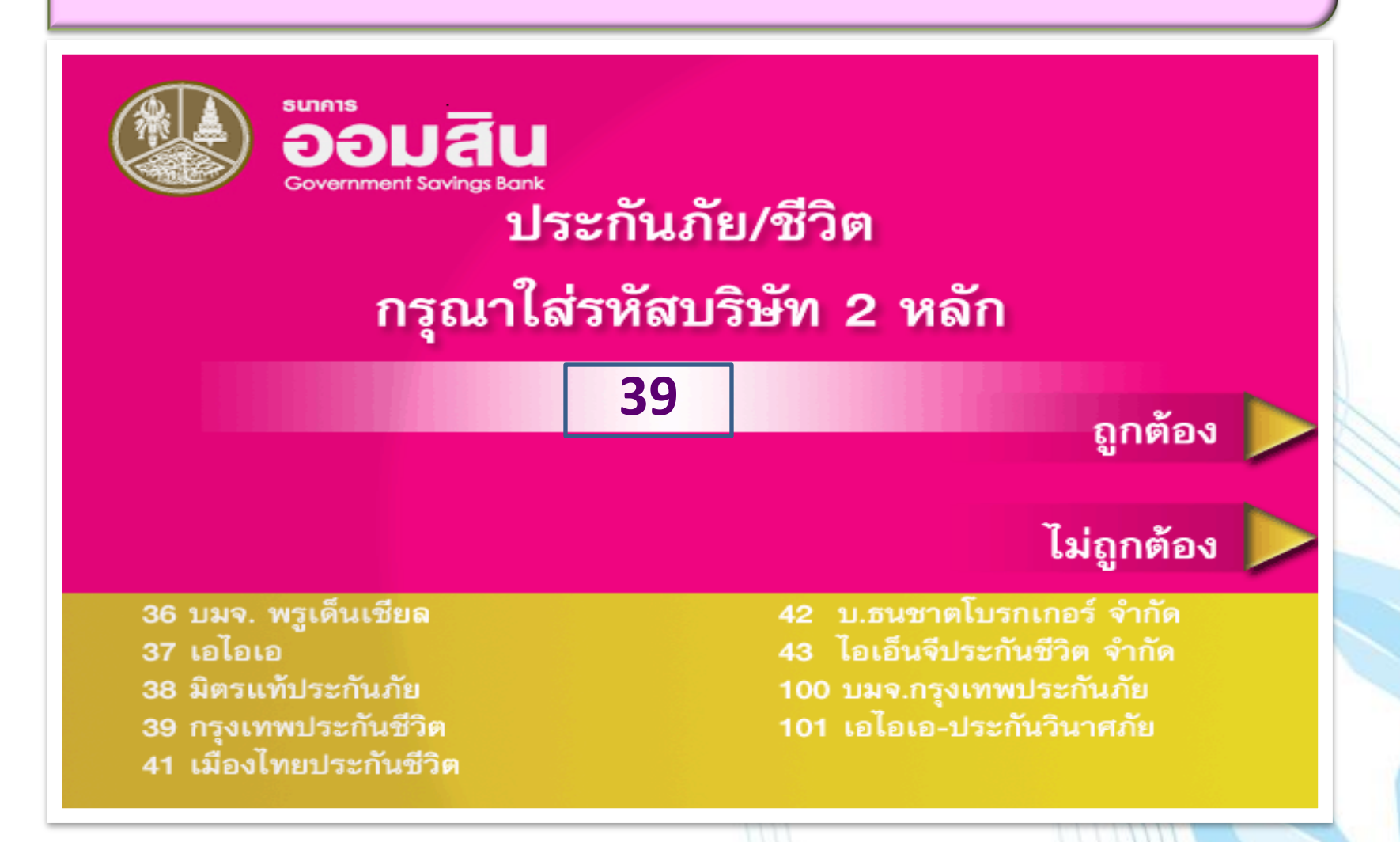

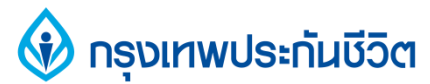

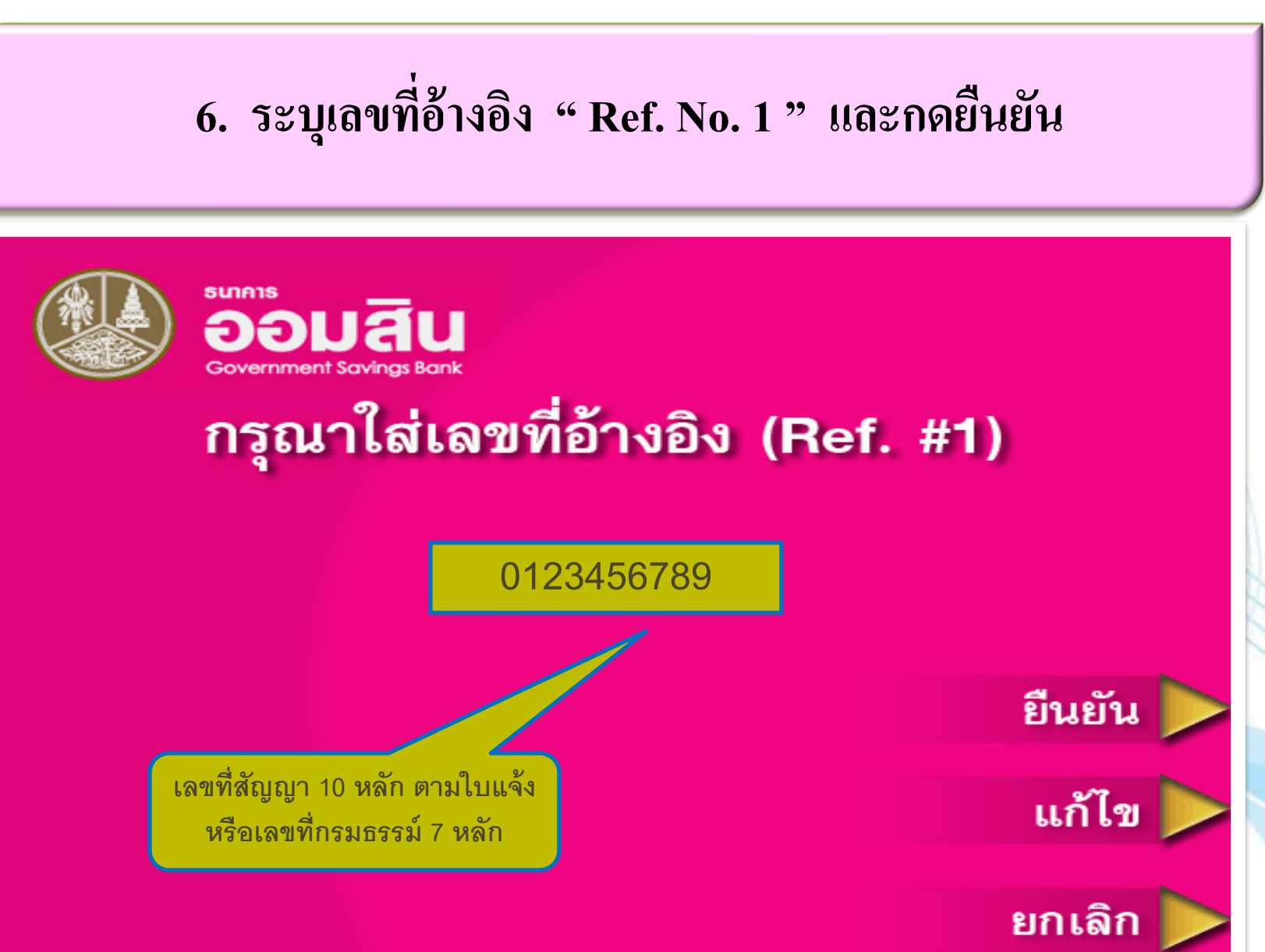

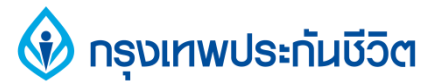

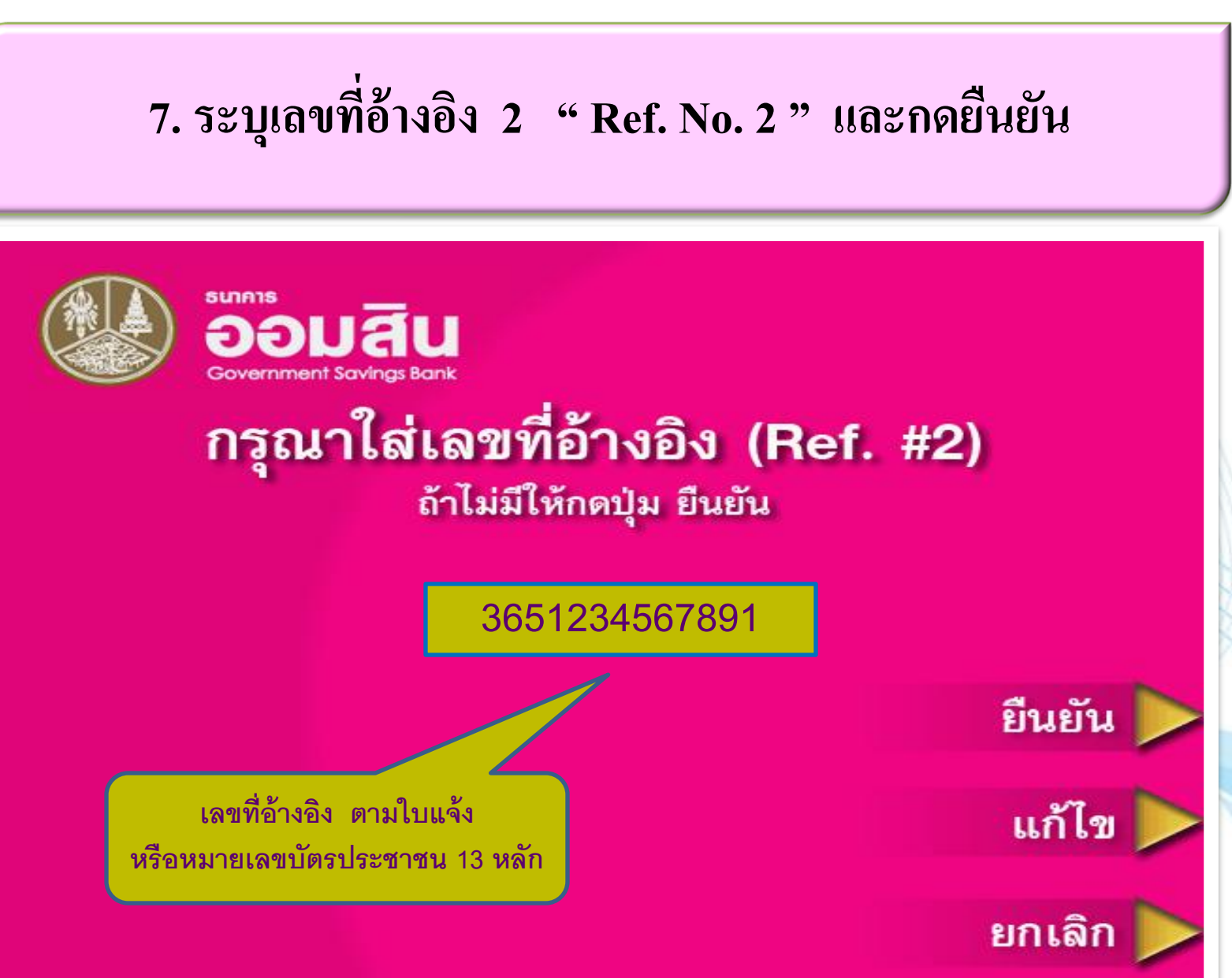

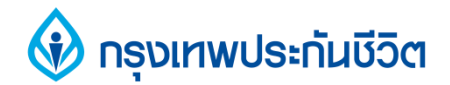

### 8. ระบุจำนวนเงินที่ต้องการชำระ และกดยืนยัน

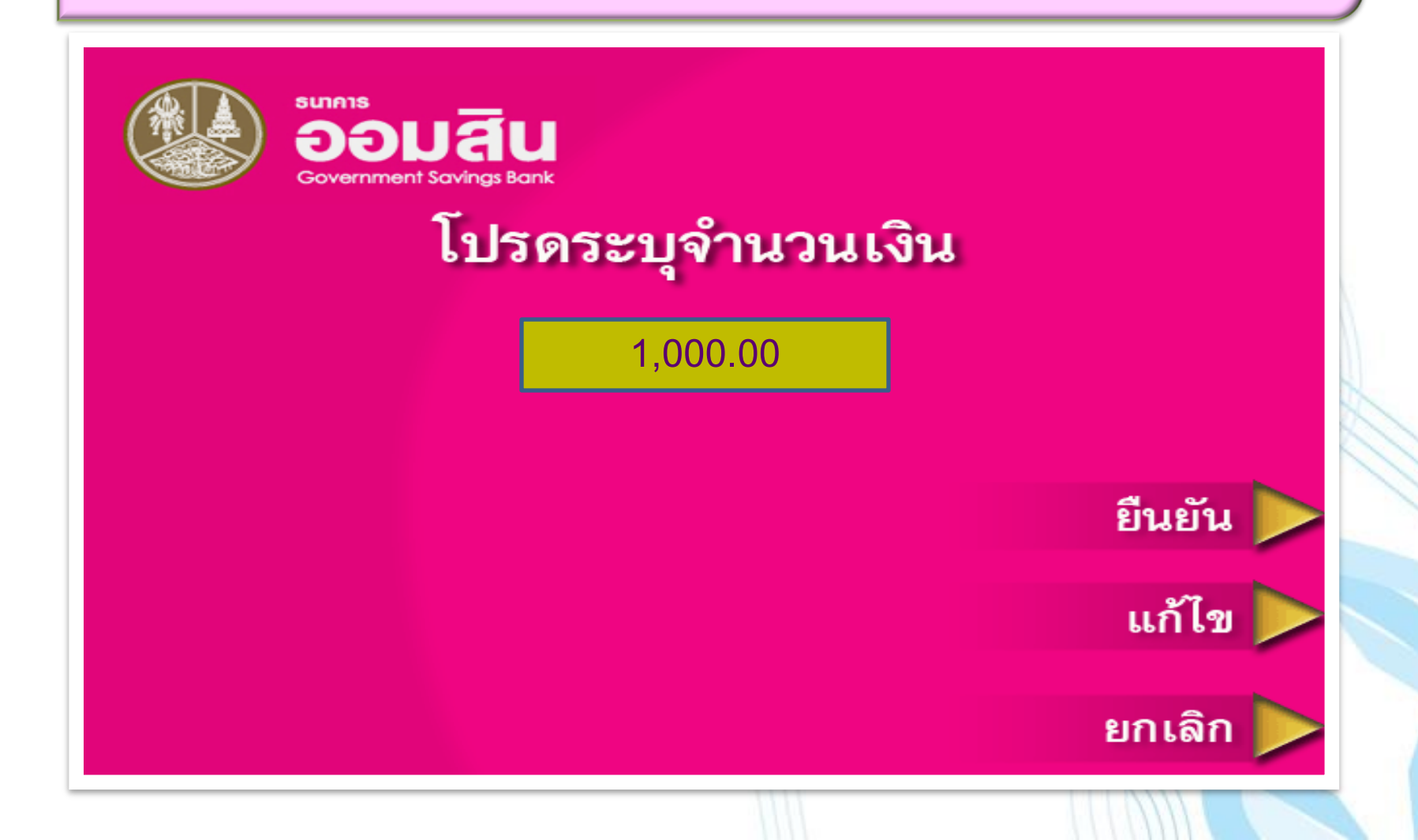

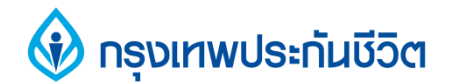

#### 9. การทำรายการชำระเงินเรียบร้อยแล้ว

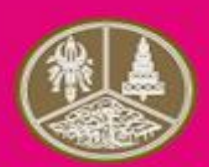

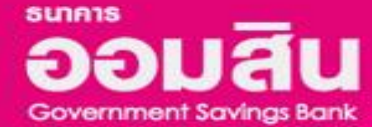

# ขอบคุณที่ใช้บริการ

## กรุณารับบัตรคืน